How to download your file from BlackRidgeBANK Online Banking and upload to First Western Bank & Trust Online Banking

| < 🕘 🧭 https://v | web15.secureinternetbank.com/EBC_EBC1151/A/ | CH?Token=r96Ak05XuGnzO2PWBpP9a6yi                                | 5NbBJttT6kbfkynCyQEw%3D | × ≜ r                             | iserv, Inc. [US] 🖒 Search               | <u></u>      | × 8 -<br>२• ि☆© |
|-----------------|---------------------------------------------|------------------------------------------------------------------|-------------------------|-----------------------------------|-----------------------------------------|--------------|-----------------|
| 🧔 Fiserv        | Institution 27 - BLACKRIDGEBA.              | 🧾 💋 BlackRidgeBANK   Business 🛛 .                                | 2                       |                                   |                                         |              | ~               |
|                 |                                             |                                                                  |                         |                                   |                                         | 🔒 Print Help |                 |
|                 | Activity Templates File                     | e import templates Incoming                                      |                         |                                   |                                         |              |                 |
|                 | 10/30 Payroll                               |                                                                  |                         |                                   |                                         | Report       |                 |
|                 | Description<br>10/30 Payroll                | Tax identification<br>SUSAN SCHMIDT                              | number<br>[xxxxx8001]   |                                   |                                         |              |                 |
|                 | Effective date<br>Oct 30, 2020              | Repeat                                                           |                         |                                   |                                         |              |                 |
|                 | Status<br>Saved                             | <b>Type</b><br>Payment (Payroll - PPD)                           |                         | Total withdrawal<br>\$100.00      | Total deposit<br>\$100.00               |              |                 |
|                 | Batch                                       |                                                                  |                         |                                   |                                         |              |                 |
|                 | Name<br>1-PPD-10/30 Payr                    | Company Cor<br>SUSAN SCHMIDT[xxxxx8001] 10/3<br>ails Show Filter |                         | Company description<br>10/30 Payr |                                         |              |                 |
|                 | Pay from Show Details                       |                                                                  |                         |                                   | Total batch withdrawal (1 item) \$100.0 |              |                 |
|                 | Pay/Hold 👌                                  | Pay/Hold c Account c                                             |                         |                                   |                                         | Amount o     |                 |
|                 | Pay                                         | SUSAN CH                                                         | SUSAN CHECKING          |                                   |                                         | 100.00       |                 |
|                 |                                             |                                                                  |                         |                                   |                                         |              |                 |
|                 |                                             |                                                                  |                         | <b>N</b>                          |                                         |              | ≪ 125% ▼        |

Select: Report (upper right-hand side of page)

| https://w | veb15 secureinternetbank.com/EBC_EBC1151/ACH7Tok | uen=r96Ak05XuGnzO2PWBpP9a6y6NbB/ttT6kbfkynCyQEs      | vfi30 🔹 🔒 i                       | iserv. Inc. (US) 🖒 Search | <b>O</b>                  | P - 6 |
|-----------|--------------------------------------------------|------------------------------------------------------|-----------------------------------|---------------------------|---------------------------|-------|
|           | Payments & transfers                             | BlackRidgeBANK   Business × b how do you highlig     | yht an imag 📩                     |                           |                           |       |
|           | INTERNAL ACH WIRE                                | BILL PAY                                             |                                   |                           |                           |       |
|           | ACH                                              |                                                      |                                   |                           |                           |       |
|           |                                                  |                                                      |                                   |                           | 🔒 Print Help              |       |
|           | Activity Templates File impo                     | ort templates Incoming                               |                                   |                           |                           |       |
|           | 10/30 Payroll                                    |                                                      |                                   |                           | Report Edit               |       |
|           | Description<br>10/30 Payroll                     | Tax identification number<br>SUSAN SCHMIDT[xxxx8001] |                                   |                           | 11                        |       |
|           | Effect<br>Oct ar                                 |                                                      |                                   |                           |                           |       |
|           | Format                                           | Comma-separated                                      | values (.csv)                     |                           |                           |       |
|           | Saved                                            | Download report                                      | Cancel                            |                           |                           |       |
|           | Batch                                            | Commond report                                       | our cor                           |                           |                           |       |
|           | Name<br>1-PPD-10/30 Payr                         | Company<br>SUSAN SCHMIDT[xxxxx8001]                  | Company description<br>10/30 Payr |                           |                           |       |
|           |                                                  |                                                      |                                   |                           |                           |       |
|           | Pay from Show Details Sh                         | ow Filter                                            |                                   | Total batch wit           | hdrawal (1 item) \$100.00 |       |
|           | End wavever                                      |                                                      |                                   |                           |                           |       |

Change format to CSV.

Download report.

| () S https://web15.s             | secureinternetbank.com/EBC             | _EBC1151/ACH?Token=r96Ak05XuGnzO2PWBpP9a6y6                           | NbBJttT6kbfkynCyQEw%3D               | 👻 🔒 Fiserv, Inc. (US) 🖒         | i Search_                                          |                                 | - □ ×<br>户• 俞☆◎ © |
|----------------------------------|----------------------------------------|-----------------------------------------------------------------------|--------------------------------------|---------------------------------|----------------------------------------------------|---------------------------------|-------------------|
| Fiserv                           | Institution 27 - BLA                   | KCKRIDGEBA 🖉 BlackRidgeBANK   Business ×   L                          | 2                                    |                                 | Welcome SUSAN TEST USE<br>Last log in: Oct 30, 202 | R Profile Log Out               | ^                 |
|                                  | BlackR<br>Home Account<br>Payments & f | tidgeBANK<br>nts Payments & Transfers<br>transfers<br>H WIRE BILL PAY | Checks & Deposits Ad                 | Iministration                   |                                                    |                                 |                   |
|                                  | ACH                                    |                                                                       |                                      |                                 |                                                    | Print Help                      |                   |
|                                  | Activity Tomplat                       | Eile import templates Incoming                                        |                                      |                                 |                                                    | ernik hop                       |                   |
|                                  | 10/30 Payre                            |                                                                       |                                      |                                 |                                                    | Report Edit                     |                   |
| Description<br>10/30 Payroll     |                                        | Tax identification<br>SUSAN SCHMIDT                                   | number<br>xxxxx8001]                 |                                 |                                                    |                                 |                   |
|                                  | Effective date<br>Oct 30, 2020         | Repeat                                                                |                                      |                                 |                                                    |                                 |                   |
|                                  | Status<br>Saved                        | <b>Type</b><br>Payment (Payroll -                                     | Total w<br>PPD) \$100.00             | ithdrawal Total dep<br>\$100.00 | Save                                               | 35                              | ~                 |
| http://mail.live.com/?rru=compos | se%3Fsubject%3DBla                     | you want to open or save TransferDetail_103020202                     | 00657.csv (1.98 K8) from web15.secur | einternetbank.com? Ope          | en Save V Save a                                   | and open<br>precommy/fiCyQEw%25 | 3D 4125% •        |

Select: "Save as"

| Commences of the second | the second second second                                    |                                    |                     |                     |        |              |        |
|-------------------------|-------------------------------------------------------------|------------------------------------|---------------------|---------------------|--------|--------------|--------|
| INTERNAL ACH            | Save As                                                     |                                    |                     |                     |        |              | ×      |
| ACH                     |                                                             | s PC > Documents >                 |                     | v                   | O P    | Search Docum | nents  |
| ACH                     | Organize • New folde                                        | Organize • New folder 📗 • 🕐        |                     |                     |        |              | ii • 0 |
|                         | This PC                                                     | Name                               | Date modified       | Туре                | Size   |              |        |
|                         | 3D Objects                                                  | Add-in Express                     | 8/10/2017 7:59 AM   | File folder         |        |              |        |
| Activity Templates      | Desktop                                                     | Bluetooth Folder                   | 3/9/2015 7:43 AM    | File folder         |        |              |        |
|                         | Documents                                                   | Comments - Loan Write-up           | 10/16/2020 4:47 PM  | File folder         |        |              |        |
| 10/30 Payroll           | Downloads                                                   | Custom Office Templates            | 11/27/2017 10:34 AM | File folder         |        |              |        |
| -                       | h Musir                                                     | Documents                          | 10/16/2020 3:31 PM  | File folder         |        |              |        |
| Description             | E Pictures                                                  | Downloads                          | 10/19/2020 2:53 PM  | File folder         |        |              |        |
| 10/30 Pavroll           | Widaor                                                      | New Account Disclosures            | 10/20/2020 10:23 AM | File folder         |        |              |        |
| Toroo T ayron           | TUDOC (E)                                                   | PPP                                | 9/3/2020 10:24 AM   | File folder         |        |              |        |
| Effective date          | Global Drive (C)                                            | QLIP                               | 10/16/2020 8:30 AM  | File folder         | 3.10   |              |        |
| Oct 30, 2020            | Braffle (bi)                                                | 20TH of Month                      | 10/19/2020 11:37 AM | Microsoft Excel Co. | 3 8.5  |              |        |
|                         | Shared Drive (C)                                            | Consult                            | 10/22/2020 7:13 AM  | Microsoft Excel Co. | 162 KF |              |        |
| Status                  | Shared Drive (s.)                                           |                                    |                     |                     |        |              |        |
| Saved                   | File name Room                                              | LACH                               |                     |                     |        |              |        |
| 122330                  | Erze anderen Versense Face Zeinnense Connected Versen Eller |                                    |                     |                     |        |              | 100    |
| Batch                   | Save as type. micro:                                        | on exter comma separated values me |                     |                     |        |              |        |
| Name                    |                                                             |                                    |                     |                     | -      | Sum.         | Cascal |
|                         | <ul> <li>Hide Folders</li> </ul>                            |                                    |                     |                     | _      | 3010         | Carker |

## Name file and Save

- 1. After saving a copy of the original file, open file in excel.
- 2. Delete extra columns: only need at a minimum Name/Acct#/Rt#/Tran Code/Amount
- 3. Remove header line (the top line of the excel file)

4. Save as "comma delimited" but keep the original file you originally saved too just in case you have issues with this new saved file

5. See instructions in FWBT Cash Management User Guide to upload your files.

Upload an ACH batch: Procedures – Uploading an EXCEL file Pg. 22